### いなわく TV オリジナル教材 基本を学習したら、実践しよう! YouTube オンライン講座

### (表の練習)

## 営利目的使用を禁ず

新規文書を表示しましょう。ページ設定は規定のままです。

① 以下の表を作りましょう。

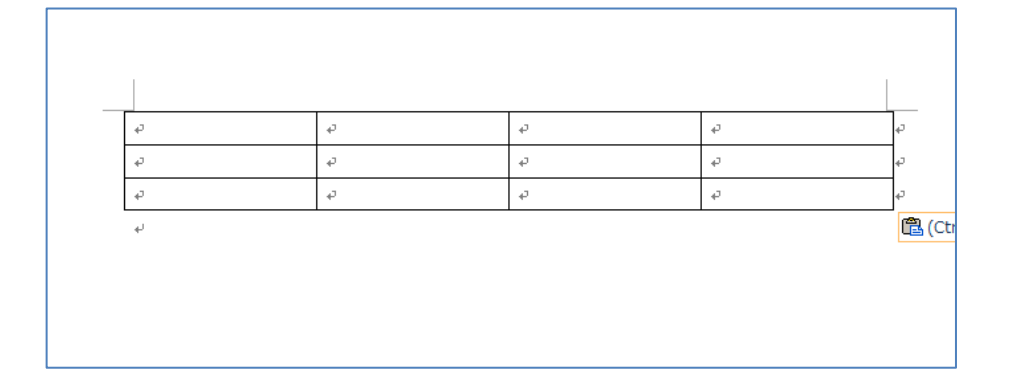

チェックポイント

表の挿入ができる。

② 以下の様に変更しましょう。(色は任意で構いません。指定

通りの場所に同じ色をつけましょう)

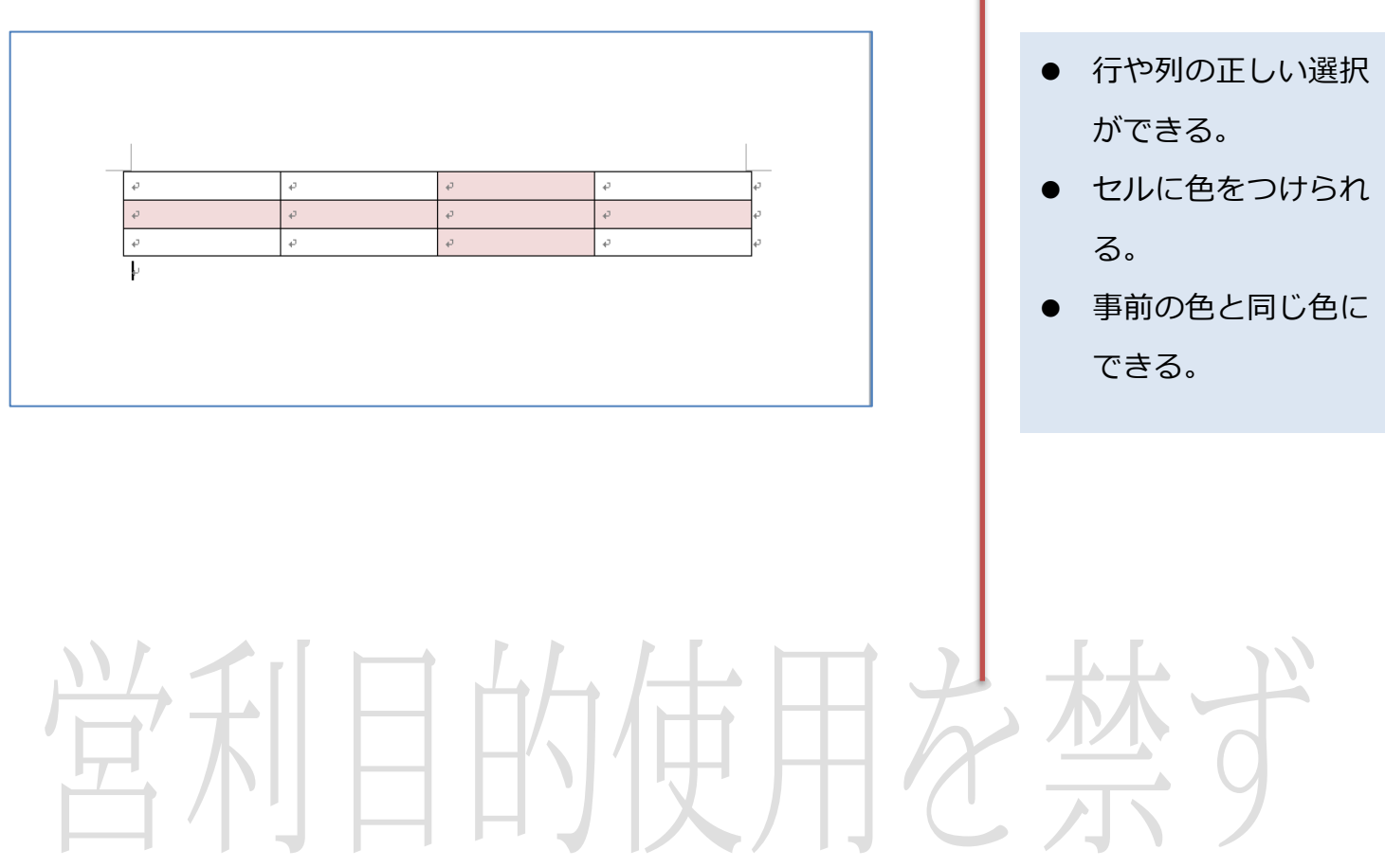

③ ②で作成した色のついたセルを削除して以下のようにしまし

ょう。 行や列の削除ができ る。 ø þ æ ④ 表をページの中央に移動しましょう。 表を中央に移動す る。 φ ç ø ø ę ø ⑤ 上の表に列や行を追加して以下の表にしましょう 列や行の追加ができ る。 ₽ ÷ ΗH \_

#### ⑥ 以下の表に変更しましょう

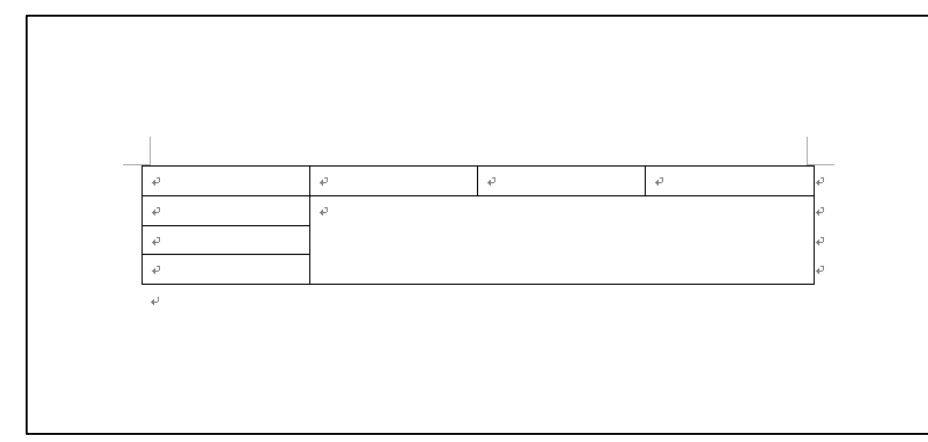

⑦ 行を下部に追加し、追加した行を以下の様にします。

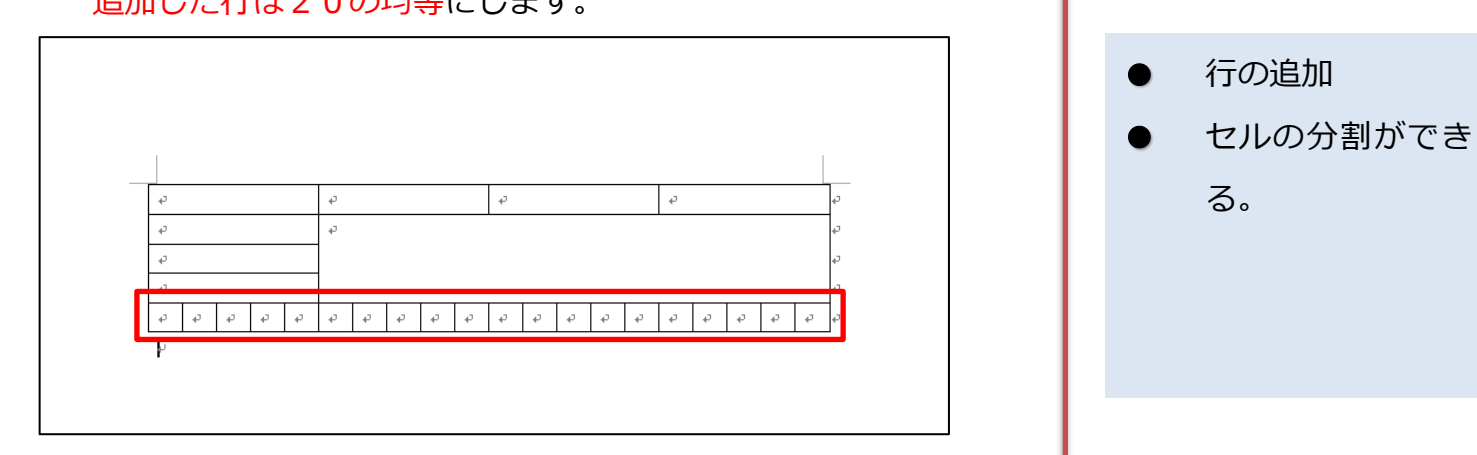

追加した行は20の均等にします。

⑧ 斜線や点線を引いて以下の表にしましょう。点線部分は均等に なるように線をひきます。

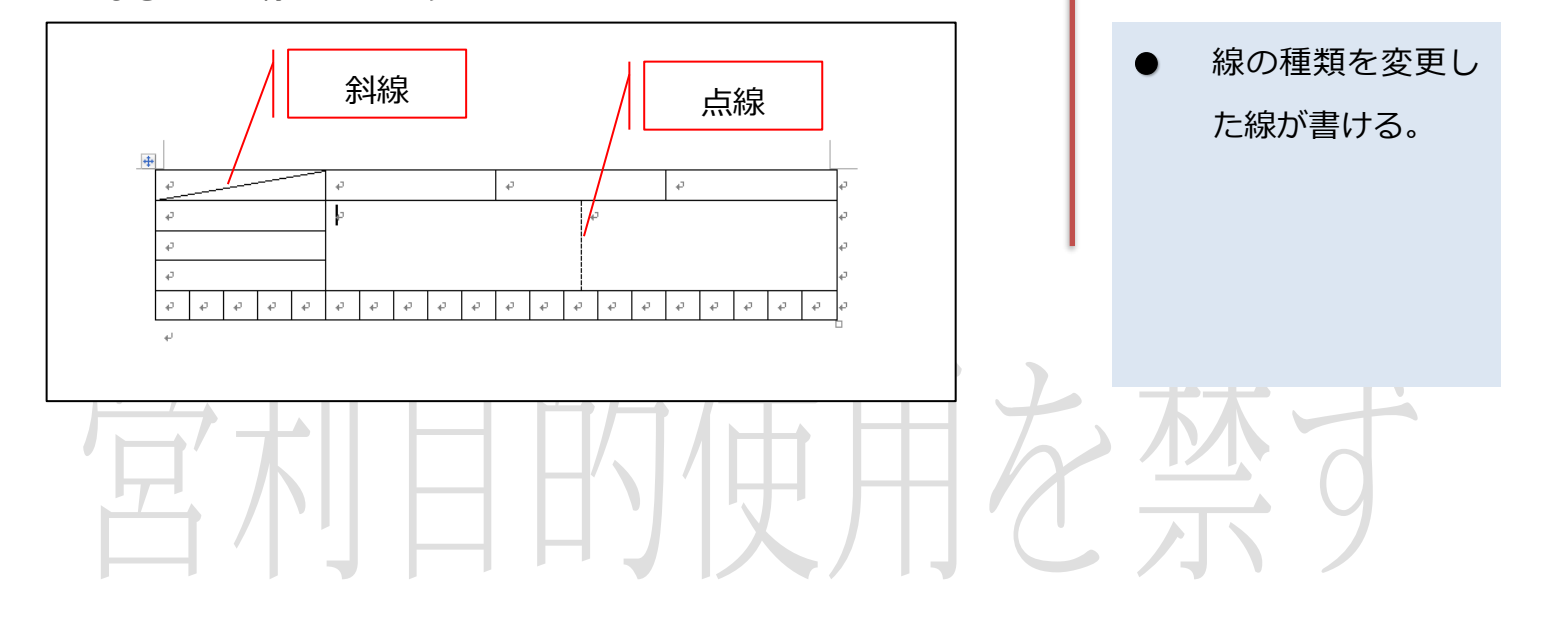

罫線を削除すること

ができる。

10 文字を入力し、以下の書式設定をしましょう

#### 文字色 任意の色

文字の配置 セル内上下中央

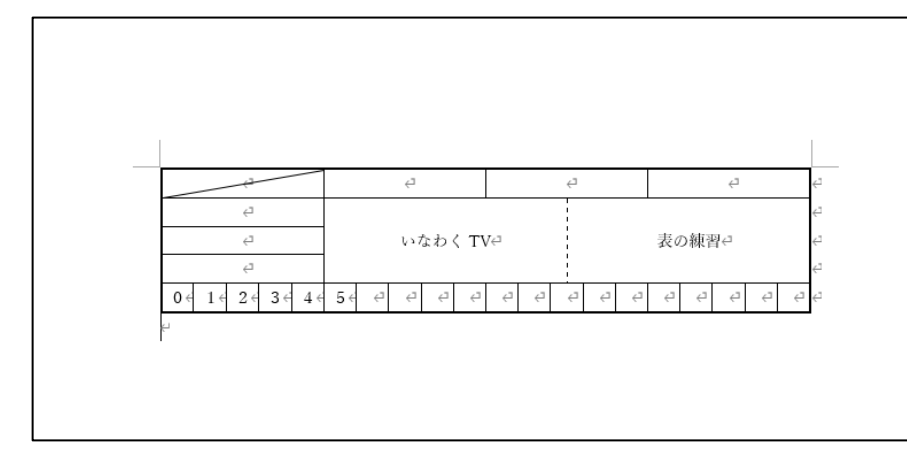

① 同じ表を追加しましょう

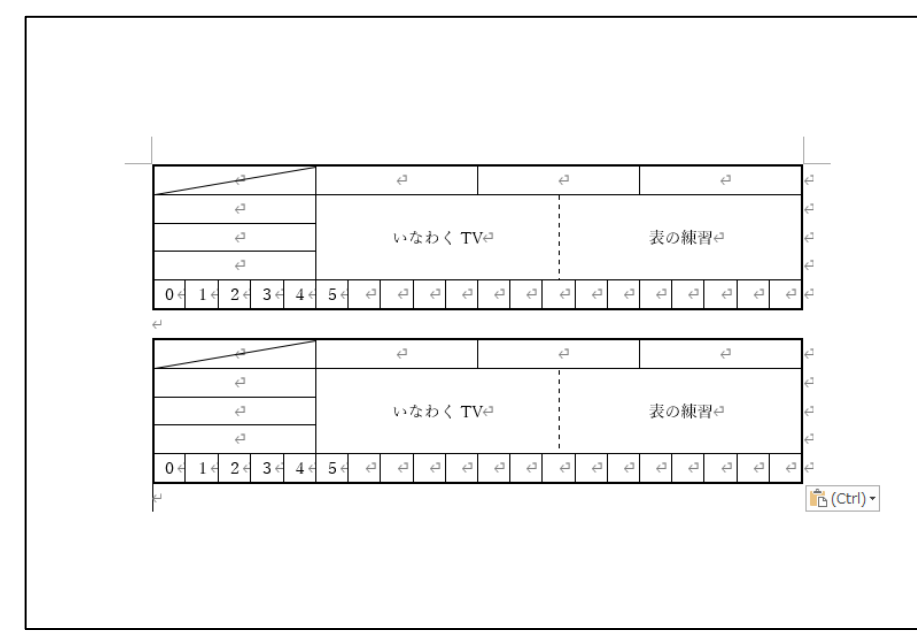

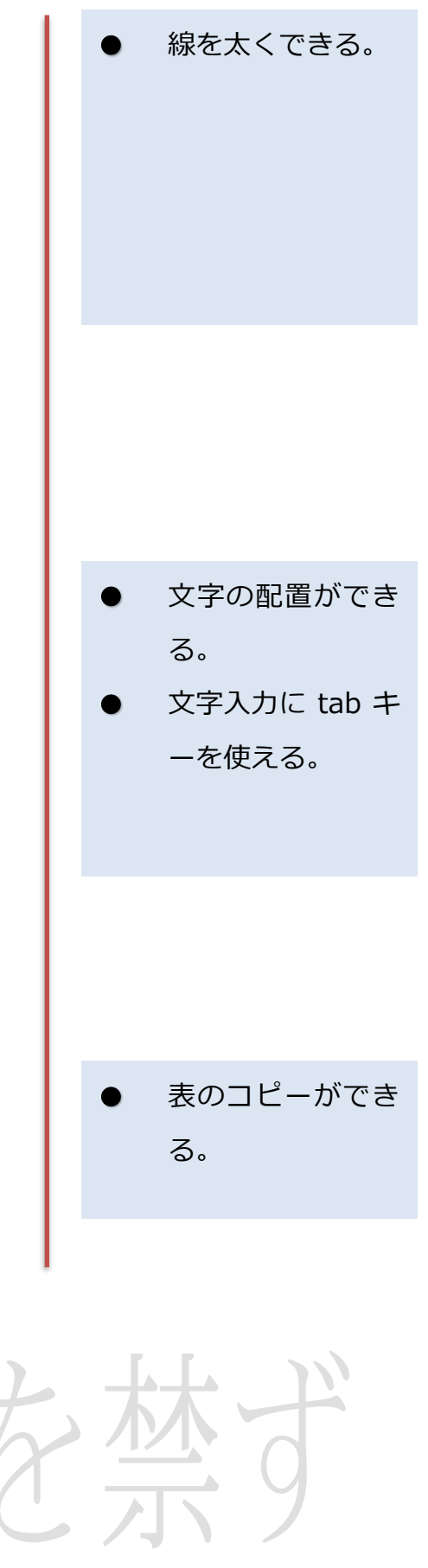

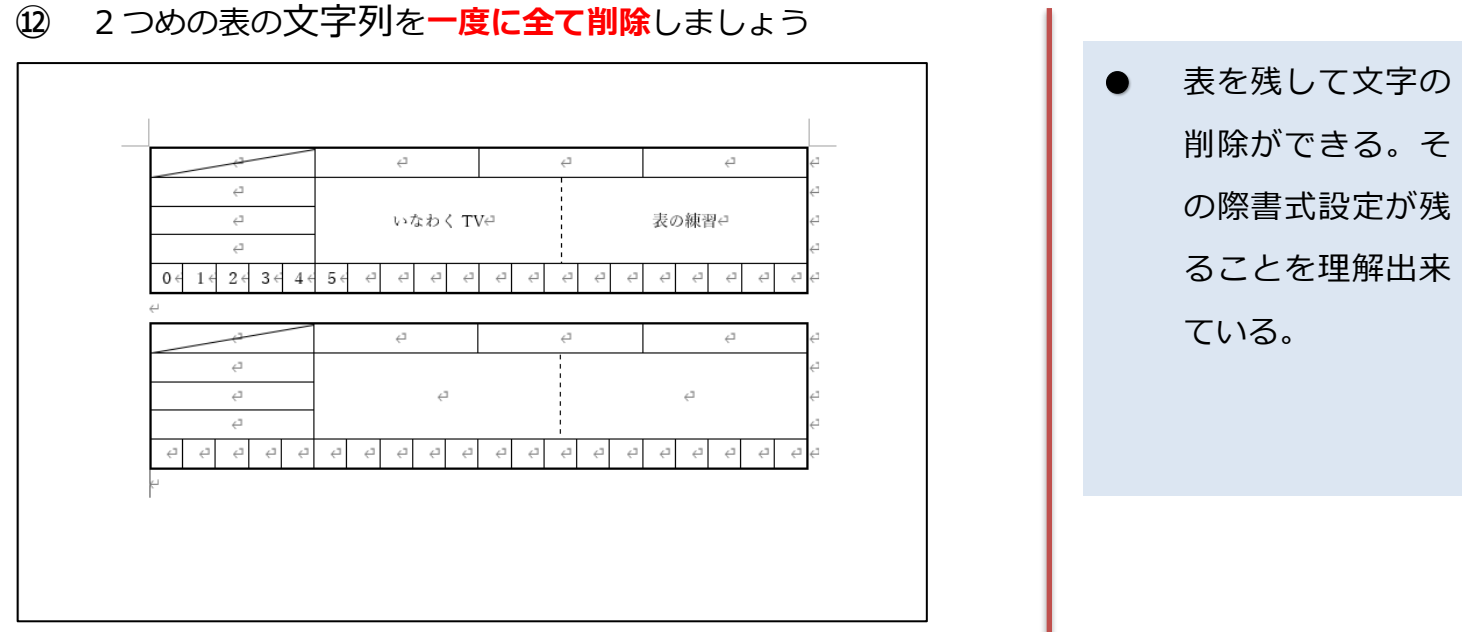

 文書の1行目にタイトル「いなわく動画 表の練習」を追加 しましょう。

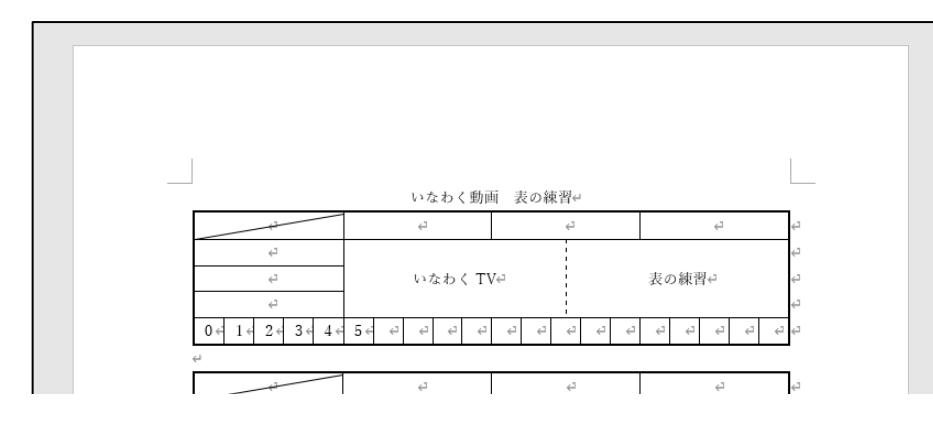

(1) 下図の様に、10行3列の表を末尾に追加しましょう。

| 47         | ¢7      |   |                  |   |    |   |       |
|------------|---------|---|------------------|---|----|---|-------|
| ¢2         | Ę       |   |                  |   |    |   |       |
| Ę          |         |   | Ę                |   |    | Ę | Ę     |
|            |         |   |                  |   |    |   | ¢     |
| تې         | ÷       | 3 |                  |   | <⊐ |   | <⊐    |
| Ę          |         |   |                  |   |    |   | €     |
| Q Q Q Q Q  | 우 우 우 우 |   | 9 <del>9</del> 9 | Ę |    |   | €7 €7 |
| L          |         |   |                  |   |    |   |       |
| E          | Ę       |   | ÷                | 3 |    |   | Ę     |
| ¢7         | Ę       |   | ÷                | 1 |    |   | Ę     |
| ب<br>ج     | Ę       |   | ÷                | 1 |    |   | €     |
| ت <u>ب</u> | Ę       |   | ÷                | 1 |    |   | €⊐    |
| <7         | Ę       |   | ÷                | 1 |    |   | ¢     |
| تې         | ⊂⊃      |   | ÷                | 1 |    |   | €     |
| ت<br>ج     | <⊐      |   | ÷                | 1 |    |   | €     |
| ب<br>ج     | Ę       |   | ÷                | 1 |    |   | €     |
| сэ.        | <⊐      |   | ÷                | 1 |    |   | €⊐    |
| <u>ل</u>   | Ę       |   | ÷                | 1 |    |   | ←     |

後から1行目に文字を追加できる。
 大きい表を追加できる。

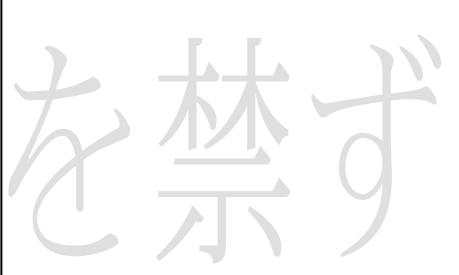

| の高さ  |
|------|
| 変更で  |
|      |
|      |
|      |
|      |
|      |
|      |
|      |
|      |
|      |
|      |
|      |
|      |
|      |
|      |
|      |
| 7の特性 |
|      |
|      |
|      |
|      |
|      |
|      |
|      |
|      |
|      |
|      |

7 / 11

① 1列目に【あいうえお】 と入力し、列幅は文字数に合わせて自動調整にしましょう。2・3列目はサイズ指定し「62mm」にしましょう。

| ↔ ↔ ↔                                            | 4      4      4      4      4      4      4 |                | ę      |
|--------------------------------------------------|---------------------------------------------|----------------|--------|
| ⊕ <sup>↩</sup><br><mark>文字に合わせる</mark><br>あいうえお↩ | ده <b>62mm</b>                              | e 62mm         | Ч<br>Ч |
|                                                  |                                             |                |        |
| ~<br>                                            | Ψ<br>                                       | ۲              | Ţ      |
| تي<br>                                           | ¢3                                          | ¢ <sup>2</sup> | ÷      |
| ت                                                | 4                                           | <sup>ج</sup>   | Ţ      |
| تې                                               | 4                                           | ¢ <sup>2</sup> | Ş      |
| ت                                                | 4 <sup>3</sup>                              | € <sup>2</sup> | ę      |
| تې                                               | ¢                                           | ¢ <sup>2</sup> | Ţ      |
| تې                                               | 4                                           | ¢ <sup>2</sup> | Ŧ      |
| ج <u>ع</u>                                       | ¢                                           | €1             | چ      |
| €                                                |                                             |                |        |

18 3行目以下を以下の様に、1~3列までの幅を均等にしまし

ょう。

あいうえお~ ~ æ Ð ₽ 43 43 ₽ 4 4 41 æ æ 4 تے ¢ e ₽ 4 Ę ¢ ₽

- 文字列に合わせて
  幅を自動調整する
  ことができる。
- サイズを数値指定 することができ る。

- 指定の場所のみ列
  幅を変更すること
  ができる。
- 複数選択した際
  の、分割ができる。

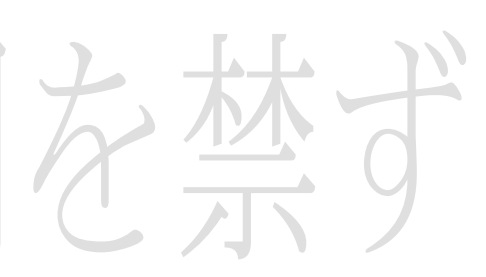

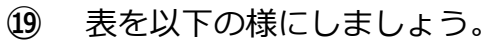

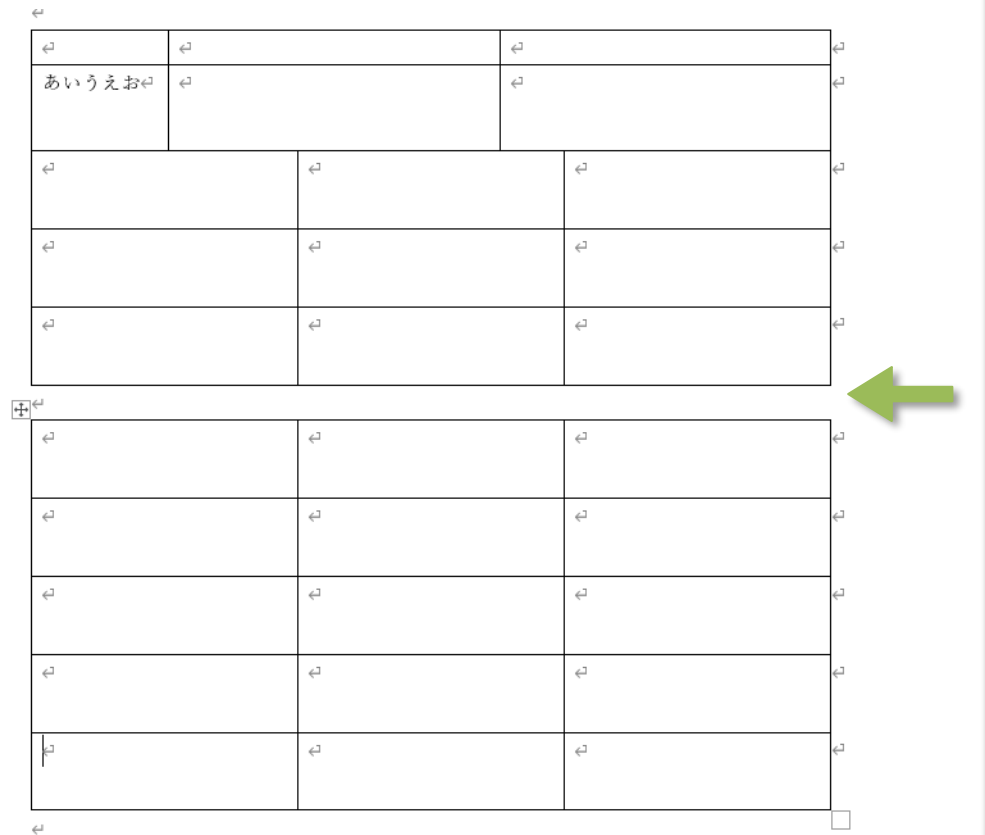

表を分割すること
 ができる。

20 1 行目に色を付け(色は任意)文字の配置は中央に揃えましょう。次に、行を10 行追加しましょう。

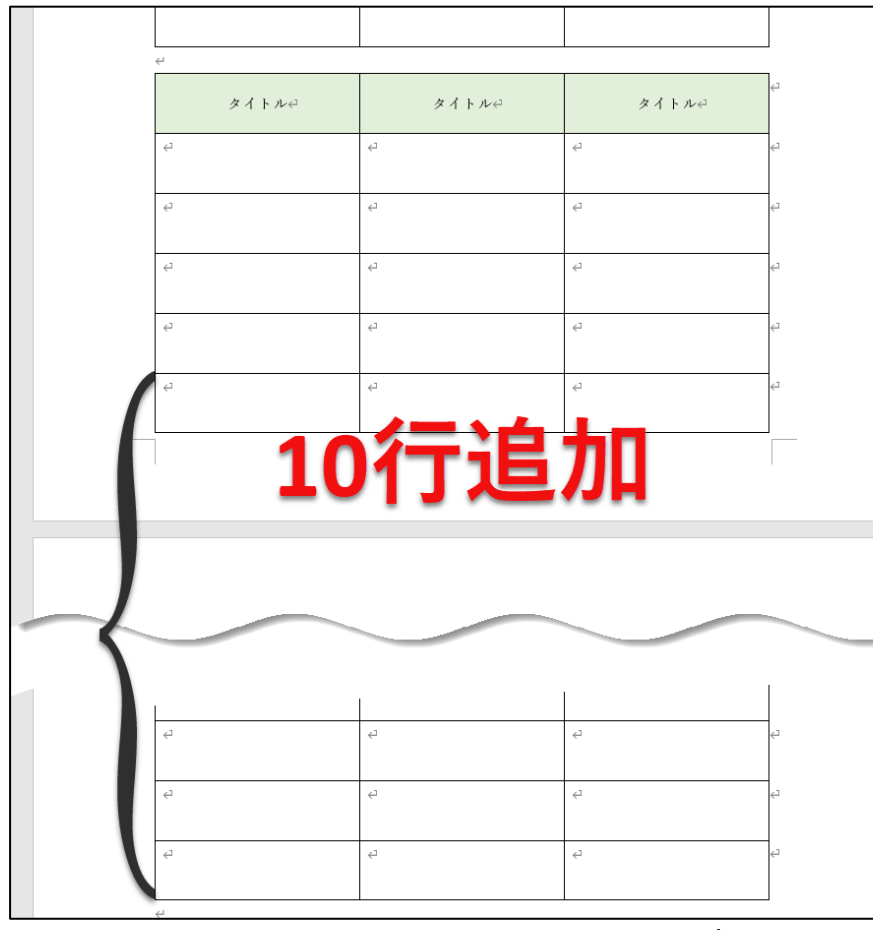

を禁す

9 / 11

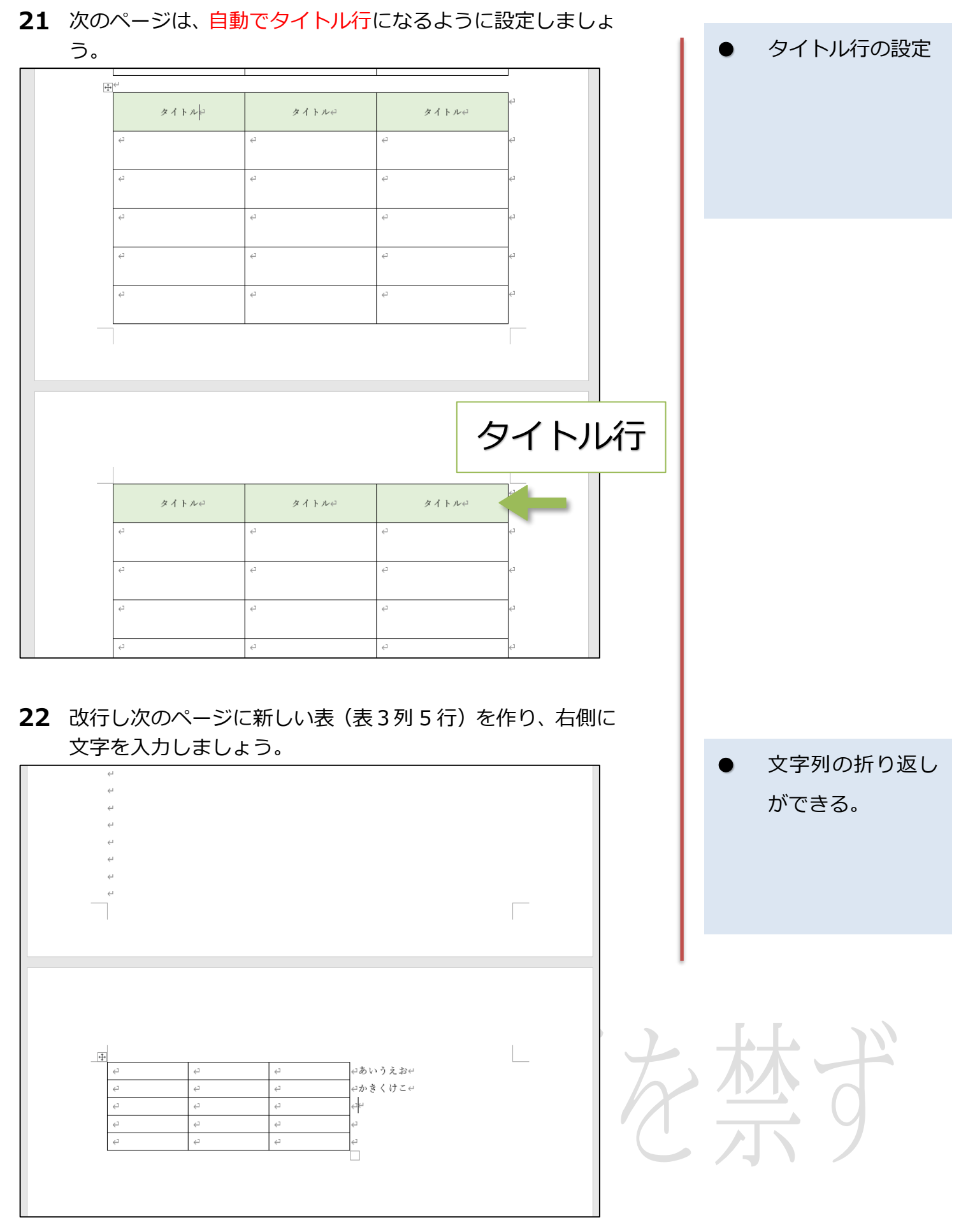

10 / 11

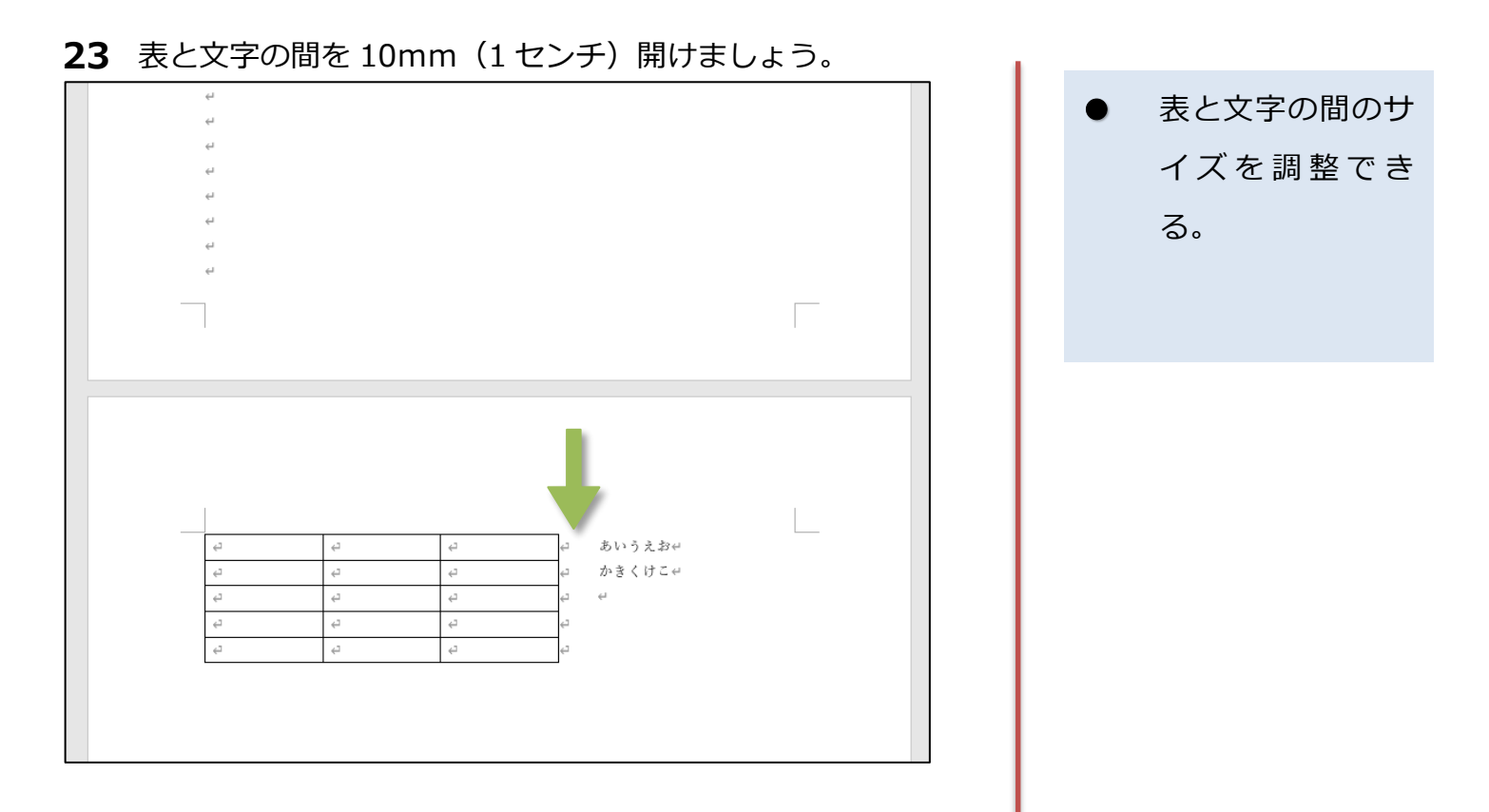

24 表にスタイルを設定しましょう。スタイルは任意。

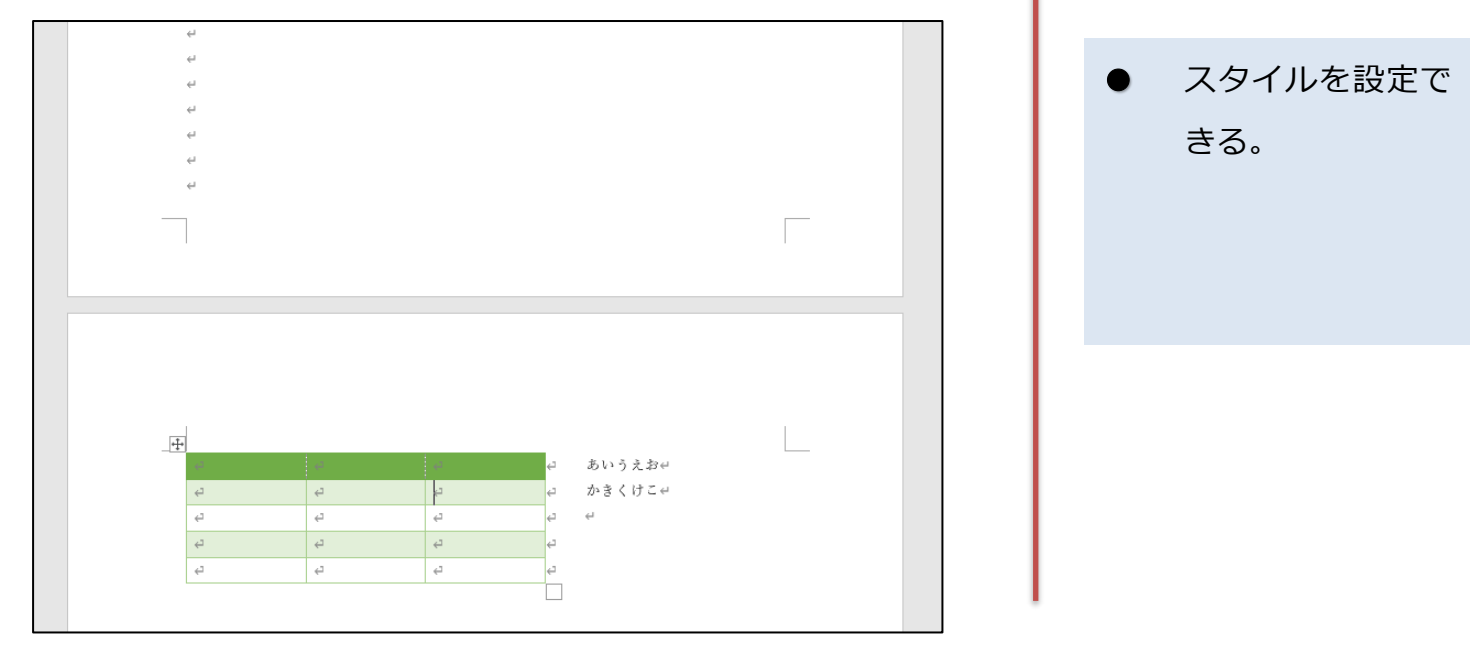

# 営利目的使用を禁ず